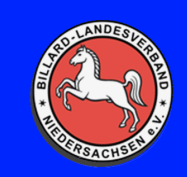

## BILLARD LANDESVERBAND NIEDERSACHSEN E.V.

Link zur Software: https://zoom.us/download

Für die Teilnahme an einem Zoom Meeting benötigt man auf den PC die Software, einen Einladungslink, die Meeting ID und das Passwort.

Entweder lädt man sich die Software über den oben angegebenen Link selbst herunter, oder wenn man das erste Mal einen Zoom Link anklickt wird die Software automatisch zum Download geöffnet.

Wenn die Software installiert ist und man den Einladungslink anklickt sollte man auch automatisch zum Meeting verbunden werden.

Im Folgenden wie man sich in ein Zoom Meeting einloggt, wenn die Software installiert ist.

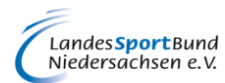

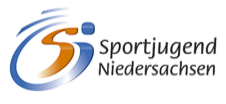

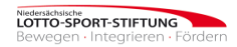

| Zoom-Cloudmeetings |                       | - 🗆 X                       |                                                                                                    |
|--------------------|-----------------------|-----------------------------|----------------------------------------------------------------------------------------------------|
|                    | zoom                  |                             | Michael Espela<br>Brinkstr. 43, 49393 Lol<br>Tel. 04442 3531<br>info@m-espelage.de                                                                                                    |
|                    | An Meeting teilnehmen |                             | EOUG<br>Dier Magniti<br>Die Nr. 1<br>in Europa                                                                                                    |
|                    | Anmelden              |                             | SPO <sub>P</sub>                                                                                                    |
|                    |                       |                             | RICHTE                                                                                                    |
|                    | Version: 5.6.7 (1016) |                             |                                                                                                    |
|                    | Version: 5.6.7 (1016) | _                           |                                                                                                    |
| "An Mee            | ting teilnehmer       | n" drücken                  | RELI                                                                                                    |
| "An Mee            | ting teilnehmer       | n <b>" drücken</b><br>– • × | RELL<br>Franz &<br>Franz &                                                                                                    |
| "An Meet           | ting teilnehmer       | n <b>" drücken</b><br>– – × | RELLO<br>RELLO<br>Franz &<br>Franz &<br>Franz &<br>Franz &                                                                                                    |
| "An Meet           | ting teilnehmer       | n <b>" drücken</b><br>– – × | RELLO<br>Franz &<br>Franz &<br>Franz &<br>gemeinsam get                                                                                                    |
| "An Meet           | ting teilnehmer       | n" drücken<br>– – ×         | Franz &<br>Franz &<br>Franz &<br>Geneinson gen                                                                                                    |
| "An Meet           | ting teilnehmer       | n" drücken<br>– – ×         | Franz &<br>Franz &<br>Franz Bereinsam ger                                                                                                    |
| "An Meet           | ting teilnehmer       | n" drücken<br>–         ×   | Franz &<br>Franz &<br>Geneinsange                                                                                                    |
| "An Meet           | ting teilnehmer       | n" drücken<br>–             | EEELO<br>REAL<br>Franz &<br>Continuents<br>Continuents |

Billard Landesverband Niedersachsen e. V. Geschäftsstelle Fiegenburgweg 17 32361 Preußisch Oldendorf

Mail: info@blvn.de www.blvn.de Vereinsregister-Nr.: 4017 Amtsgericht Hannover St.-Nr.: 5331/5822/0313 Finanzamt Lübbecke

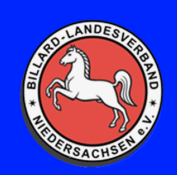

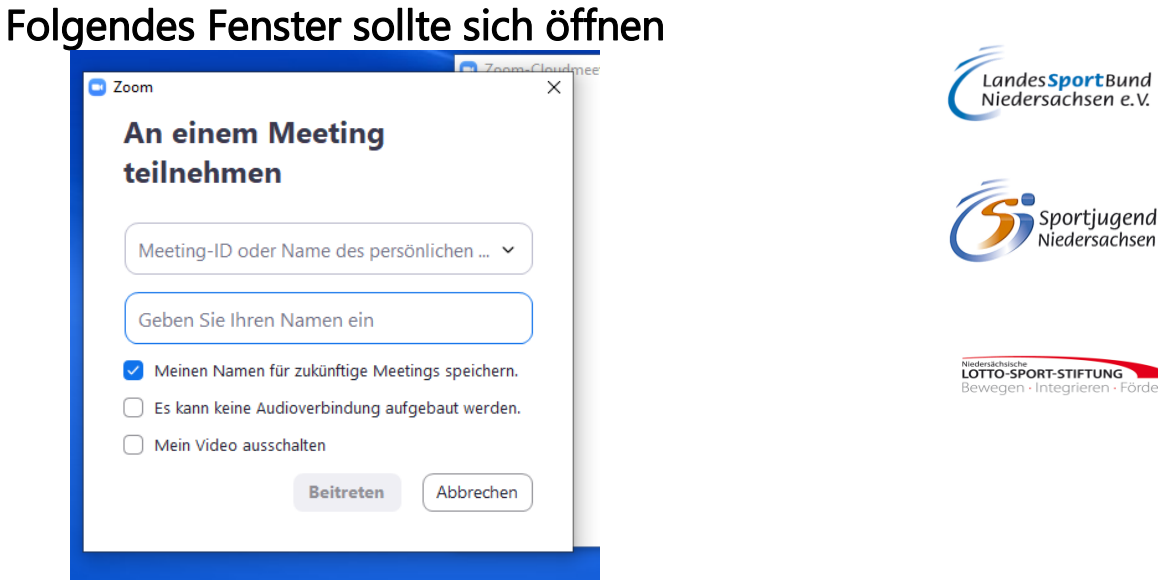

Im oberen Feld die Meeting ID eingeben

Im unteren Feld einen Namen eingeben. Bitte vernünftig, damit man klar zugeordnet werden kann.

| Zoom                                                                                     | ×            |
|------------------------------------------------------------------------------------------|--------------|
| An einem Meeting<br>teilnehmen                                                           |              |
| 356 294 5140                                                                             | ~            |
| Ihr Name<br>BLVN - Nils Schumacher                                                       |              |
| Meinen Namen f ür zuk ünftige Meeting                                                    | s speichern. |
| <ul> <li>Es kann keine Audioverbindung aufgeb</li> <li>Mein Video ausschalten</li> </ul> | oaut werden. |
|                                                                                          |              |

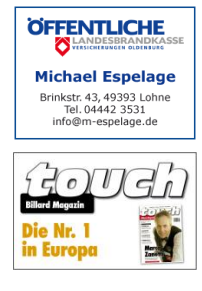

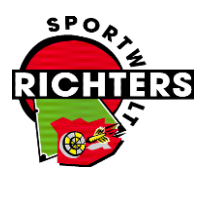

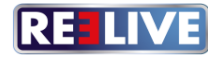

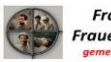

Franz & Regine Frauenhoffer Stiftung gemeinsam geht's leichter...

Mail: info@blvn.de www.blvn.de Vereinsregister-Nr.: 4017 Amtsgericht Hannover St.-Nr.: 5331/5822/0313 Finanzamt Lübbecke

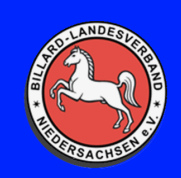

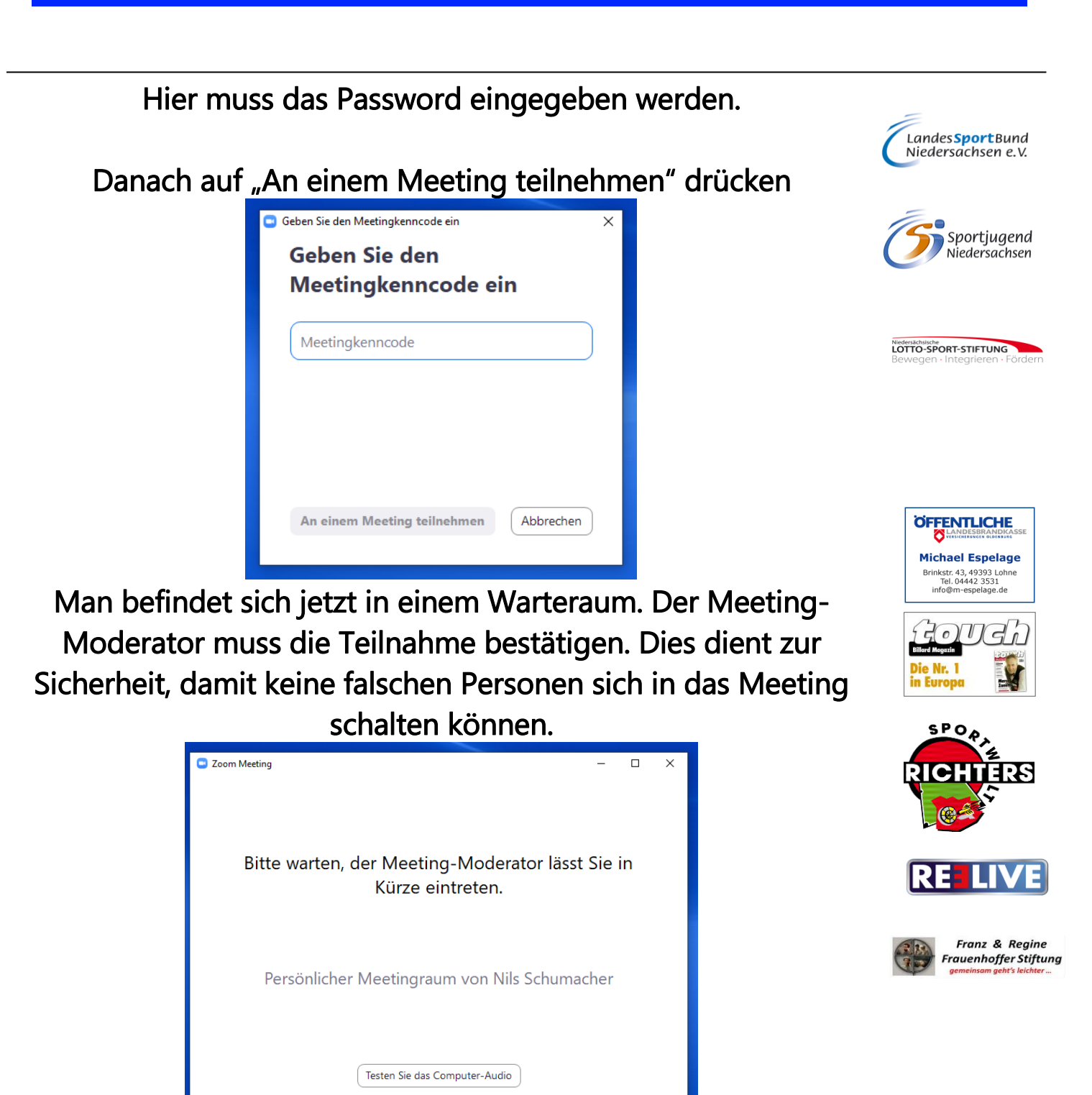

Vereinsregister-Nr.: 4017 Amtsgericht Hannover St.-Nr.: 5331/5822/0313 Finanzamt Lübbecke

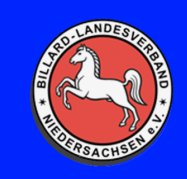

Nach Freigabe erscheinen 2 Fenster. Zu einem wird jedes Meeting aufgezeichnet, aber nicht veröffentlicht! Es dient nur dem Protokollführer später!

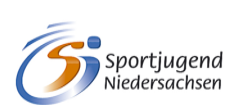

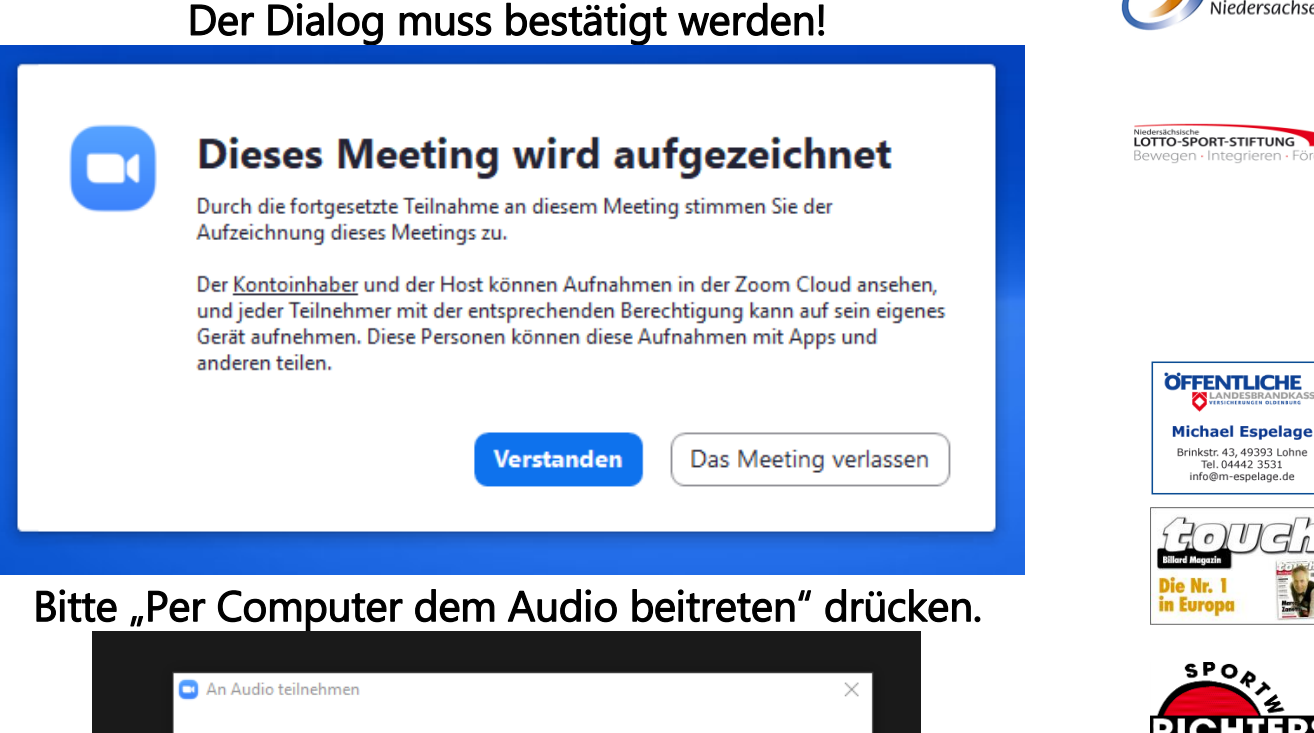

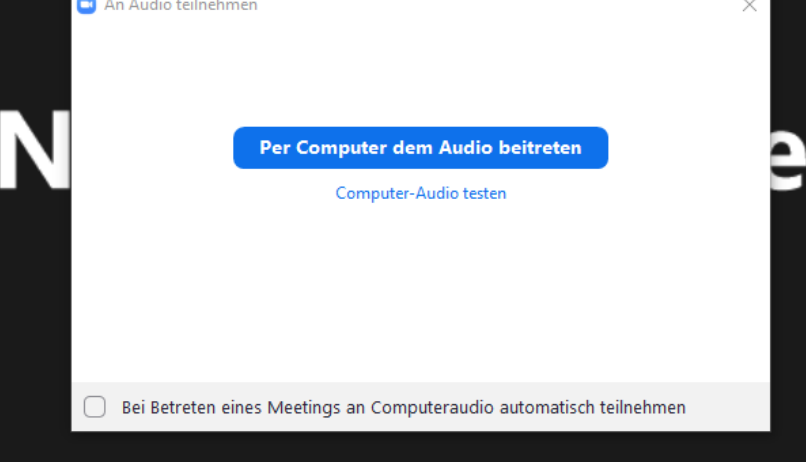

## !!! Man befindet sich jetzt in dem Meeting !!!

Billard Landesverband Niedersachsen e. V. Geschäftsstelle Fiegenburgweg 17 32361 Preußisch Oldendorf

Mail: info@blvn.de www.blvn.de Vereinsregister-Nr.: 4017 Amtsgericht Hannover St.-Nr.: 5331/5822/0313 Finanzamt Lübbecke Franz & Regine Frauenhoffer Stiftung

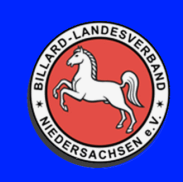

## Über diese Knöpfe kann man sich Stumm/Laut schalten und Kamera An/Aus machen.

## Über die jeweiligen Pfeile bei den Symbolen kann man Einstellungen vornehmen, falls Audio oder Kamera nicht funktionieren!

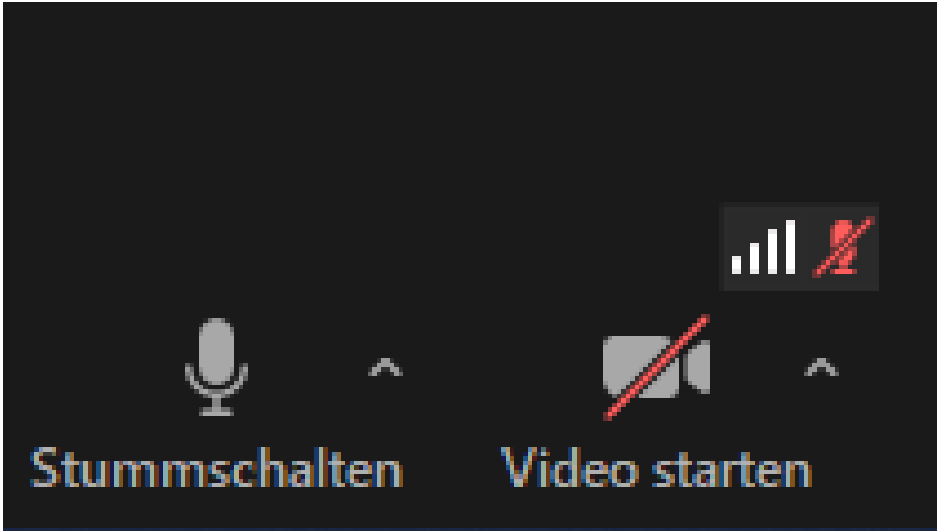

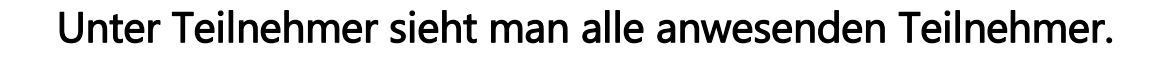

Unter Chat kann man Nachrichten an Alle oder einen bestimmten schicken.

Mit Bildschirm freigeben können die anderen Teilnehmer des Meetings den eigenen Bildschirm sehen oder nur bestimmte Anwendungen, welche auswählbar sind.

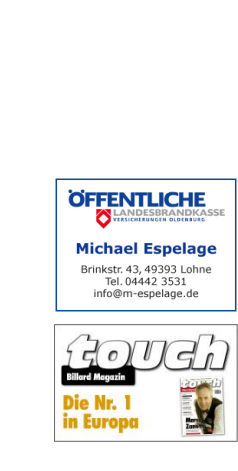

LOTTO-SPORT-STIFTUNG

Landes Sport Bund Niedersachsen e.V.

> Sportjugend Niedersachsen

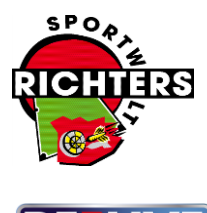

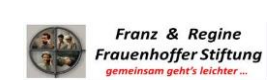